## LINEでおうちと連携する

LINEでおうちと連携するには、ホームナビゲーションをLINEに友だち登録します。 登録時には、「CLUB Panasonic」のアカウントが必要になります。

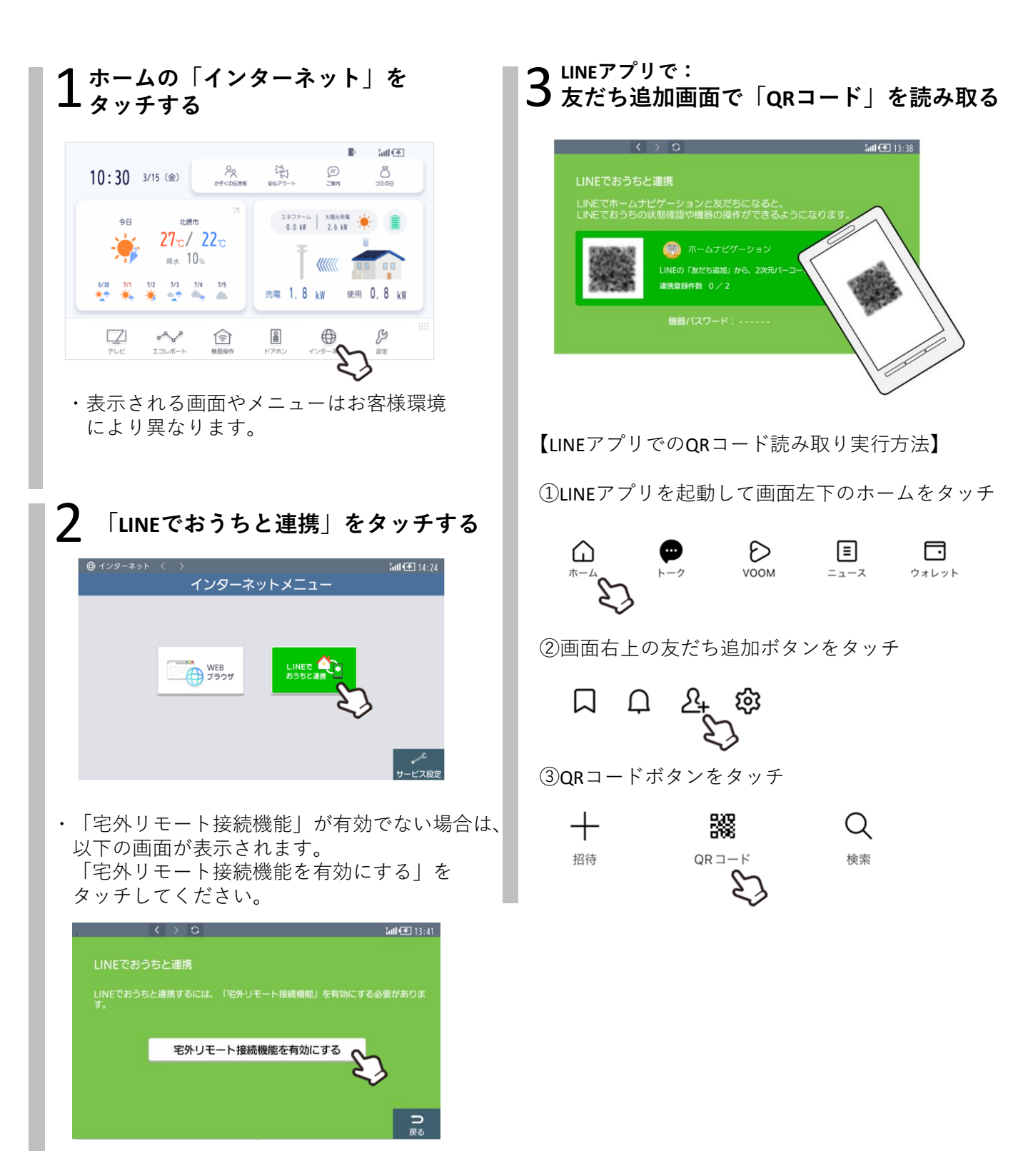

# 

#### 5 LINEアプリで: 5 「登録はこちら」をタッチする

Ξ

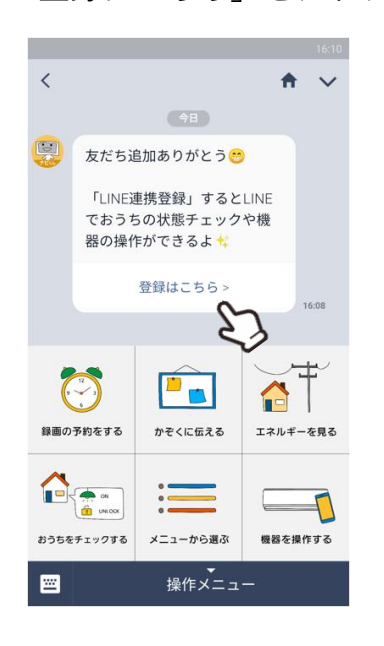

### 6 LINEアプリで: 「CLUB Panasonic」にログインする

- ※ LINE アカウント毎に、別々の「CLUB Panasonic」のアカウントが必要です。
- ※「別のホームナビゲーションと連携・・」と 表示された場合はP4を参照してください。

| LINE連携登録                                  |
|-------------------------------------------|
| CLUB PanasonicのログインIDとパスワ<br>ードを入力してください。 |
| ログインID                                    |
|                                           |
| パスワード                                     |
|                                           |
| ログイン 0                                    |
| ID・パスワードを忘れた方 <b>O</b>                    |
| CLUB Panasonic会員登録                        |

「CLUB Panasonic」のアカウントを取得する には、「CLUB Panasonic 会員登録」を選択し てください。

7 LINEアプリで: 7 規約の同意やお知らせの確認をする

#### 8 LINEアプリで: 機器パスワードを入力する

手順3の画面下部に表示されている パスワードを入力して「確認」ボタンを タッチしてください。

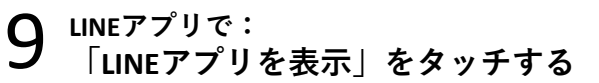

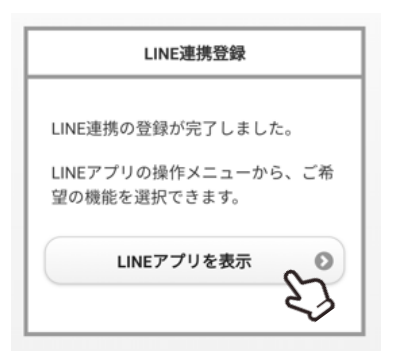

以上で、「LINEでおうちと連携」の設定は 完了です。

【お知らせ】

- ・「LINE」はLINE株式会社の商標または登録商標です。
- ・QRコードは、株式会社デンソーウェーブの登録商標です。
- ・LINEを利用した連携サービスは、サービス提供会社 の都合により、予告なく変更や終了する場合が ありますので、あらかじめご了承ください。

■手順6で「別のホームナビゲーションと連携・・」と表示された場合

ホームナビゲーションを交換され、交換後のホームナビゲーションのLINE連携設定時に以下のメッセージが表示された場合は、交換前のホームナビゲーションとアカウントの紐づけ解除が必要なため、 ①~⑥を実行後、再度、P1の手順1から実施してください。 (この操作は交換後のホームナビゲーションでも実施できます。)

| LINE連携登録                                         |
|--------------------------------------------------|
| ご使用の「CLUB Panasonicアカウント」<br>は、別のホームナビゲーションと連携され |
| ています。<br>(1つのアカウントに対し、連携できる                      |
| ホームナビゲーションは1つです)<br>・別の「CLUB Panasonicアカウント」で    |
| 登録してください。<br>もしくは、                               |

①インターネットメニューの「サービス設定」
をタッチ

| ④ インターネット く 〉 |           | iail 😎   |
|---------------|-----------|----------|
| 1             | ンターネットメニュ | _        |
|               |           |          |
|               |           |          |
|               |           |          |
|               |           |          |
|               |           |          |
|               | WEB       |          |
|               | ブラウザ      | おうちと連携   |
|               |           |          |
|               |           |          |
|               |           |          |
|               |           |          |
|               |           | ~~c      |
|               |           | サービス     |
| ★モデル/こと       | って両面が早    | 早たります さく |
| ホビノルによ        |           |          |

②「LINE連携設定」をタッチ

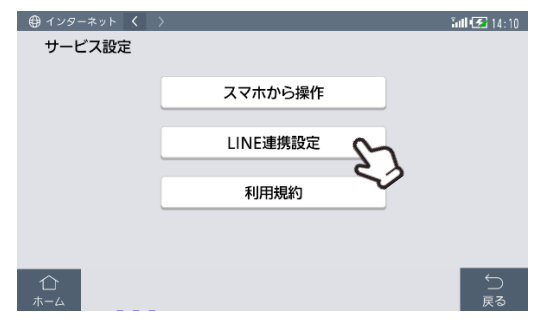

③「LINE連携削除」をタッチ

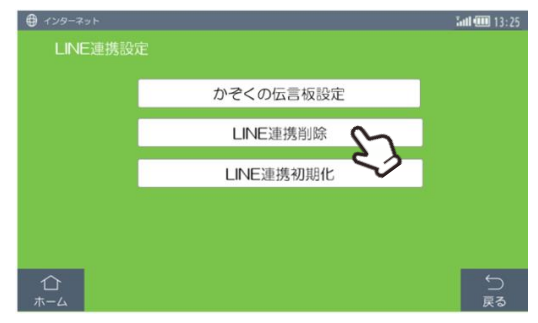

※モデルによって画面が異なります。

④QRコードをスマートフォンで読み取り

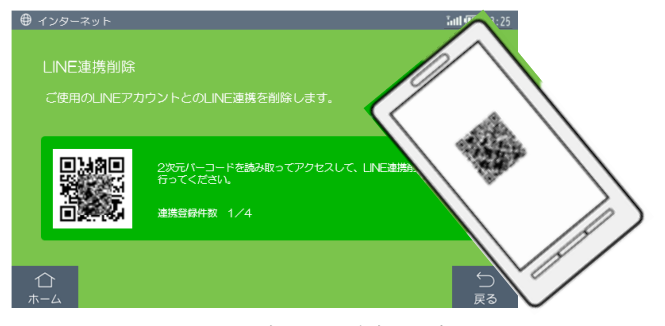

※P1 手順3のLINEの友だち追加の方法で、 読み取ってください

⑤交換前のホームナビゲーションに紐づいている Club Panasonicのアカウントを入力

| LINE連携削除                                  |
|-------------------------------------------|
| CLUB PanasonicのログインIDとパスワー<br>ドを入力してください。 |
| ログインID                                    |
|                                           |
| パスワード                                     |
|                                           |
|                                           |
| 削除                                        |
| 5                                         |

⑥「はい」をタッチ

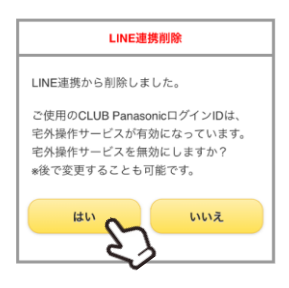

交換前のホームナビゲーションとの紐づけが 解除されましたので、P1の手順1から再度 実施してください。